#### MultiTech Systems

### **Finishing Basic Configuration**

When you finish entering basic settings:

- To save and apply the settings, click Save and Restart near the top of the left sidebar. The device restarts.
- After restart, log back into the AEP interface. On the Dashboard under **Cellular**, the PPP state displays **Link is** Up. You may have to wait for short time.

# **Getting Started LoRa**

To get started with LoRa

- 1. If you are not logged in to AEP, log in to the web management interface.
- 2. Access LoRa Network Server Configuration by going to Setup > LoRa Network Server on the left sidebar.
- Modify the following settings as needed. For advanced settings, more detailed field descriptions, and information on configuring endpoints, go to http://www.multitech.net/developer/software/lora/

| Field                 | 915 (NA, AS, AU, KR)                              | 868 (EU)          |  |  |
|-----------------------|---------------------------------------------------|-------------------|--|--|
| Enabled               | Checked                                           | Checked           |  |  |
| Frequency Band        | 915                                               | 868               |  |  |
| Frequency Sub<br>Band | 1 to 8                                            | NA                |  |  |
| Additional            | NA                                                | 863.5 – 867.5 MHz |  |  |
| Channels              |                                                   | 869.1 – 869.5 MHz |  |  |
| Name                  | LoRa network name (case sensitive)                |                   |  |  |
| Passphrase            | LoRa network security passphrase (case sensitive) |                   |  |  |

#### Conduit<sup>®</sup> AP

### **Additional Information**

For additional information, including how to configure LoRa devices to communicate with the MTCAP, visit http://www.multitech.net.

- For help using LoRa, go to: http://www.multitech.net/developer/software/lora/
- For help using AEP, go to http://www.multitech.net/developer/software/aep/.

## Mounting the MTCAP

The device ships with a mounting bracket. You will need:

- MTCAP with mounting bracket
- Screwdriver
- Drill
- Four #6 screws, with anchors (not provided)

# **Determining Location for the MTCAP**

Follow these guidelines for best performance:

- The LoRa antenna is omnidirectional, but for best results. mount the device so the LoRa antenna is in a vertical position as shown in the following image.
- Place the MTCAP as high as possible, such as near the top of a wall.
- Select a location central to all devices to be connected to this MTCAP.
- Avoid obstructions

**Important:** Thick walls and reflective surfaces, such as metal. weaken the signal between the MTCAP and other devices.

- Note the LoRa antenna location in the following image. The LoRa signal will be strongest radiating from that side of the device. The LoRa antenna is 31.2 mm long.
- We recommend conducting a site survey to test the signal strength in different locations before you mount the device.

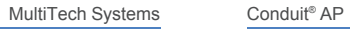

#### LoRa Cellular antenna antenna location MULTITECH location MULTITECH

## Mounting the MTCAP

- Determine where you want to mount the device.
- Mark where you want the screws to go.
- Drill holes for the screws and insert anchors.
- Place the mounting bracket and secure it with screws.
- Attach the device to the bracket and rotate to lock into place

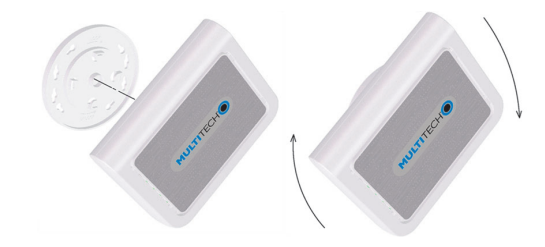

## Safety and Regulatory Content

For safety and regulatory content, refer to the Conduit AP Point User Guide, which is available at www.multitech.com.

MultiTech declares that this device is in compliance with the essential requirements and other relevant provisions of Directive 2014/53/EU. The declaration of conformity may be requested at https://support.multitech.com.

MultiTech Systems

Conduit<sup>®</sup> AP

### Conduit<sup>®</sup> AP Quick Start

Document Number: 82102853L

### **Copyright and Trademark**

This publication may not be reproduced, in whole or in part, without the specific and express prior written permission signed by an executive officer of Multi-Tech Systems, Inc. All rights reserved. Copyright © 2019 by Multi-Tech Systems, Inc.

Multi-Tech Systems. Inc. makes no representations or warranties. whether express, implied or by estoppels, with respect to the content, information, material and recommendations herein and specifically disclaims any implied warranties of merchantability, fitness for any particular purpose and non-infringement. Multi-Tech Systems, Inc. reserves the right to revise this publication without obligation to notify any person or organization of such revisions or changes.

MultiTech, Conduit, and the MultiTech logo are registered trademarks of Multi-Tech Systems, Inc. All other brand and product names are trademarks or registered trademarks of their respective companies.

### Multi-Tech Systems, Inc

2205 Woodale Drive. Mounds View, Minnesota 55112 U.S.A

Phone: 763-785-3500 or 800-328-9717 Fax: 763-785-9874

Support Support Portal https://support.multitech.com

Europe, Middle East, Africa: support@multitech.co.uk +(44) 118 959 7774

Knowledge Base http://www.multitech.com/kb.go

**MULTITECH** 

MultiTech Systems

U.S., Canada, all others: support@multitech.com (800) 972-2439 or (763) 717-5863

Business Hours: M-F, 8am to 5pm CT

Conduit<sup>®</sup> AP MTCAP for AEP Quick Start

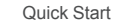

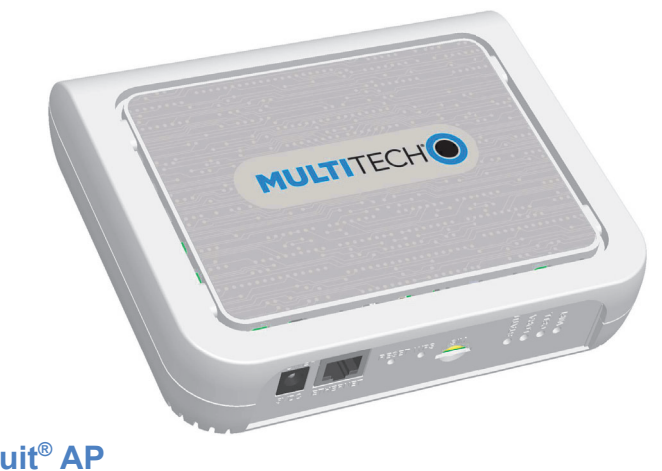

.....

WWW MULTITECH.COM

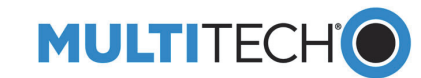

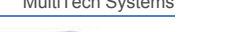

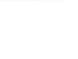

### Welcome

Conduit AP (MTCAP) connects thousands of IoT assets to the cloud using the LoRaWAN<sup>®</sup> protocol. It is capable of packet forwarding user data between LoRa end points and a centrally located network server.

Note: Check for an updated version of this document at https://www.multitech.com/brands/multiconnect-conduit-ap

## **Package Contents**

Your device ships with the following:

1 – Conduit Access Point

- 1 5 Volt Power supply 1 – Quick Start
- 1 RJ45 Ethernet cable Important: Contact MultiTech if a replacement 5 V power

supply is needed. Using a different power supply may damage the device and voids the warranty.

## **Connectors and LEDs**

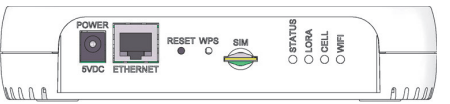

Note: Some features are available only on select models. The above image shows the model with all features.

| ltem       | Description                                                |  |  |  |
|------------|------------------------------------------------------------|--|--|--|
| Connectors |                                                            |  |  |  |
| Power      | 5 Volt power jack.                                         |  |  |  |
| Ethernet   | RJ45 Ethernet jack.                                        |  |  |  |
| Reset      | Reset button. Reboots device or restores factory defaults. |  |  |  |
| WPS        | Reserved for future use.                                   |  |  |  |
| SIM        | Cellular models only. SIM slot.                            |  |  |  |
| LEDs       |                                                            |  |  |  |

#### Conduit<sup>®</sup> AP

| ltem              | Description                                                                                                    |  |  |
|-------------------|----------------------------------------------------------------------------------------------------|--|--|
| STATUS            | Blinks when operating system is fully loaded.                                                                                                    |  |  |
| LORA              | Lights when LoRa software is active.                                                                                                    |  |  |
| CELL              | <i>Cellular models only.</i> Lights when there is power to the radio. Blinks when the SIM is registered with the carrier.                                    |  |  |
| WIFI              | Reserved for future use.                                                                                                    |  |  |
| Ethernet<br>Link  | Left LED on the Ethernet connector. Blinks when data is<br>sent or received on the Ethernet link. Steady light when<br>there is a valid Ethernet connection. |  |  |
| Ethernet<br>Speed | Right LED on the Ethernet connector. Lit when the Ethernet is linked at 100 Mbps. If not lit, the Ethernet is linked at 10 Mbps.                             |  |  |

# Installing a SIM Card

If your device has a SIM slot, you'll need a micro SIM card from your network provider.

Note: The MTCAP-LNA3 works on both Verizon and AT&T networks. The MTCAP detects the carrier based on your SIM card.

To install the SIM card:

With the contact side facing down, align the notched edge as shown on the following image and slide the SIM card completely into the SIM holder.

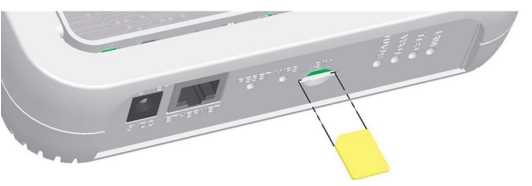

**Cabling Your Device** 

To cable the MTCAP:

MultiTech Systems

- Connect the Ethernet cable to the Ethe device and to a PC.
- 2. Connect the power supply to the power seconds for the device to power up.

# Logging in to AEP

After connecting and powering up your device, login

- 1. Open an Internet browser. In the brows enter the device's default address for the 192.168.2.1. The login page appears.
- 2. Type the default user name: admin.
- 3. Type the default password: admin.
- Click Login to start the First Time Setu

# Setting a New Password

**Note:** For security reasons, we recommend you password.

To set a new password:

- Click **Next** on the Welcome panel.
- In the Current Password field, enter the 2 admin.
- In the **New Password** field, enter a new
- Enter the new password in the Confirm
- Click Next.

# Setting Time Zone, Time, and Date

To set the time zone, date, and time:

- 1. Type today's **Date** in the format shown (data picker).
- 2. Type the current **Time** (24-hour format
- Select the Time Zone in which the dev
- Click Next.

| MultiTech Systems                                               | Conduit <sup>®</sup> AP                                                                                                    | MultiTech Systems                                                                                                    | Conduit <sup>®</sup> AP                                                                                                    | MultiTech Systems                                                                                                    |  |
|-----------------------------------------------------------------|----------------------------------------------------------------------------------------------------|----------------------------------------------------------------------------------------------------|----------------------------------------------------------------------------------------------------|----------------------------------------------------------------------------------------------------|--|
| ernet port on the                                               | Configuring PPP                                                                                                    |                                                                                                    | <ul> <li>need to know which address is assigned to the Conduit. For information on DHCP settings, refer to DHCP in the AEP Help.</li> <li>1. Type the device's IP Address.</li> </ul> |                                                                                                    |  |
| r jack and wait 30                                              | Note: For models with cellular radios only.                                                                                                    |                                                                                                    |                                                                                                    |                                                                                                    |  |
|                                                                 | To configure the Cellular PPP:                                                                                                    |                                                                                                    |                                                                                                    |                                                                                                    |  |
|                                                                 | 1. To use PPP, check <b>Enable</b> . When enabled, your device functions as a cellular device.                                                                                                    |                                                                                                    | <ol> <li>Enter the network Mask.</li> <li>Enter the Gateway address (optional and not displayed where Gateway and here)</li> </ol>                                                    |                                                                                                    |  |
| to AEP:<br>ser's address field,<br>he device:<br>up Wizard.     | <ol> <li>To enable dial-on-demantells the device to only mis outgoing IP traffic, and after a given idle timeout</li> <li>The default Idle timeout can enter a different valu</li> <li>Type the APN (Access Fiby your wireless service)</li> </ol>                                      | <ol> <li>To enable dial-on-demand, check Dial-on-Demand. This tells the device to only make a PPP connection when there is outgoing IP traffic, and it brings the PPP connection down after a given idle timeout.</li> <li>The default Idle timeout is 180 seconds. If desired, you can enter a different value.</li> <li>Type the APN (Access Point Name). The APN is assigned by your wireless service provider.</li> </ol> |                                                                                                    | <ol> <li>Enter the Primary DNS server address (optional and not displayed when Cellular is enabled).</li> <li>Enter the Secondary DNS server address (optional and no displayed when Cellular is enabled).</li> <li>Click Next.</li> </ol> |  |
|                                                                 | 5. Click Next.                                                                                                    |                                                                                                    | HTTPs via LAN.                                                                                                    |                                                                                                    |  |
| change the default                                              | Setting Up PPP Authentication                                                                                                    |                                                                                                    | <b>Note:</b> Enabling HTTPs via WAN can increase security risk including allowing web users to access the WAN interface.                                                              |                                                                                                    |  |
|                                                                 | To setup cellular PPP authentication:                                                                                                    |                                                                                                    |                                                                                                    |                                                                                                    |  |
| he default password,<br>w password.<br><b>m Password</b> field. | <ol> <li>Select an authentication<br/>with the remote peer: pa<br/>is None.</li> <li>Type the Username for<br/>authentication. Optional.<br/>characters.</li> <li>Type the Password for t<br/>authentication. Optional.<br/>characters.</li> <li>Click Next to exit the wize</li> </ol> | protocol <b>Type</b> used to negotiate<br><b>p, chap, or pap-chap</b> . The default<br>he remote peer to use for<br>Username is limited to 60<br>he remote peer to use for<br>Password is limited to 60<br>ard.                                                                                                    | <ol> <li>Under HT<br/>or unchec</li> <li>Enter Port</li> <li>Check eith</li> <li>Under HT</li> <li>Click Finis</li> </ol>                                                             | TPRedirect to HTTPs, check Enabled to turn on<br>k to turn off.<br>t or use default value.<br>her Via LAN or Via WAN.<br>TPs, enter Port or use default value.<br>sh.                                                                      |  |
| or use the calendar                                             | Enter IP Address and Network                                                                                                    | Information                                                                                                    |                                                                                                    |                                                                                                    |  |
|                                                                 | Set the IP address and network inform                                                                                                    | ation for the Ethernet port:                                                                                                    |                                                                                                    |                                                                                                    |  |
| :).<br>⁄ice operates.                                           | Note: Leave the interface static un<br>network that the device is connection                                                                                                    |                                                                                                    |                                                                                                    |                                                                                                    |  |